©

L

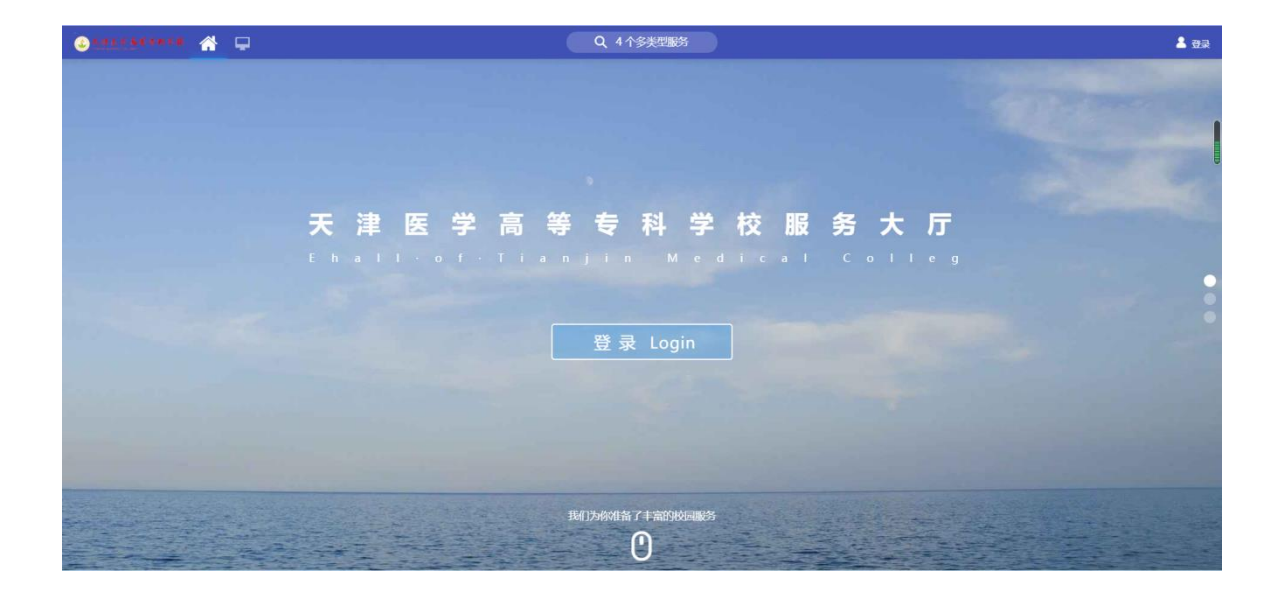

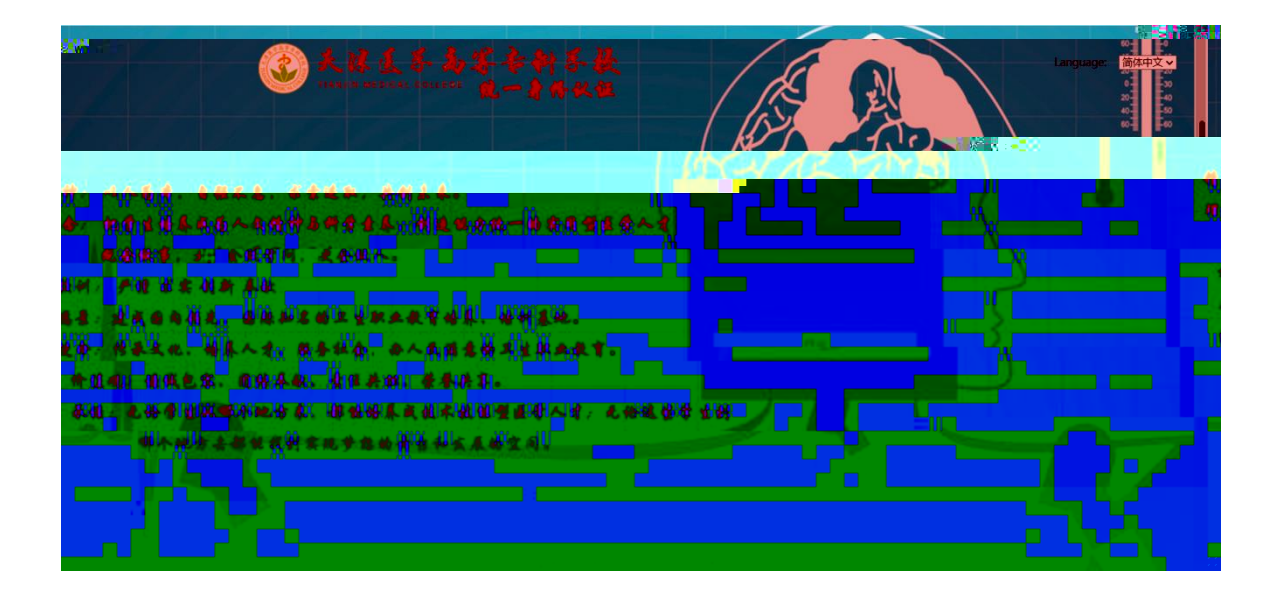

| © |  |  |
|---|--|--|
|   |  |  |

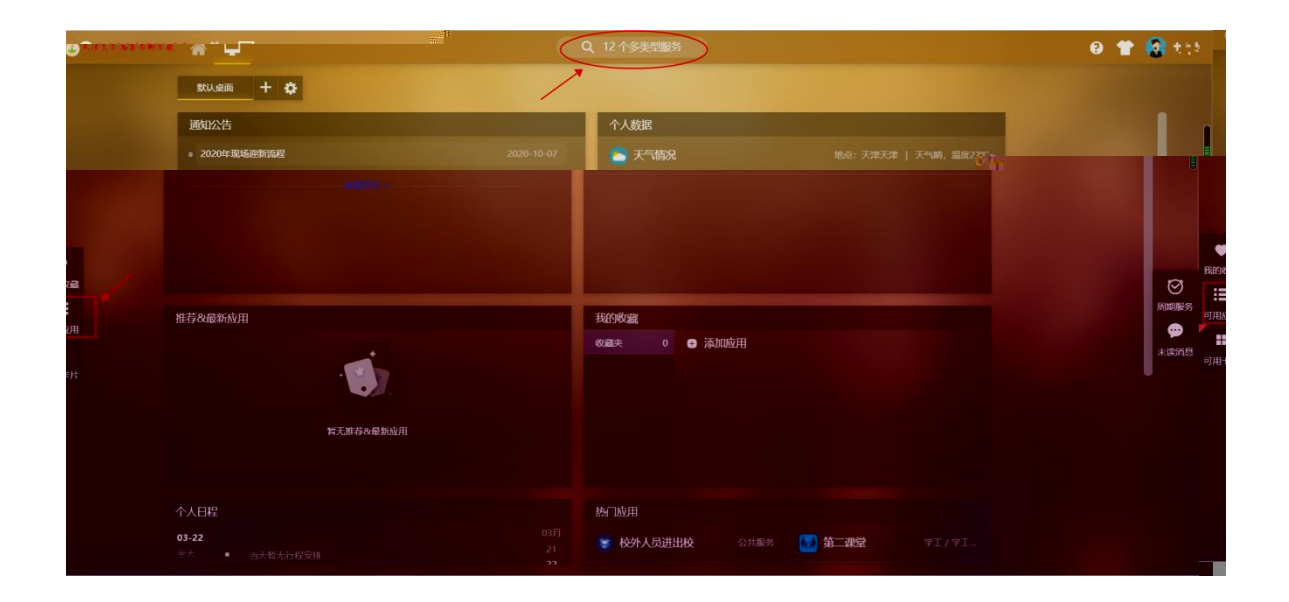

| * 🖵 | 历史・迎新服务              |
|-----|----------------------|
|     | 影务角色 全部 游客 教师 学生     |
|     |                      |
|     | <b>援表结果(1)</b> C清空结果 |
|     | 迎新服务                 |
|     |                      |
|     |                      |
|     |                      |
|     |                      |
|     |                      |

| © |  |  |
|---|--|--|

系統通知: 选房时间走于2021-08-11 19:25:00 至 2021-08-14 19:25:00。请同学提前登录系统,做好准备。 选房说明: 智无选房说明。

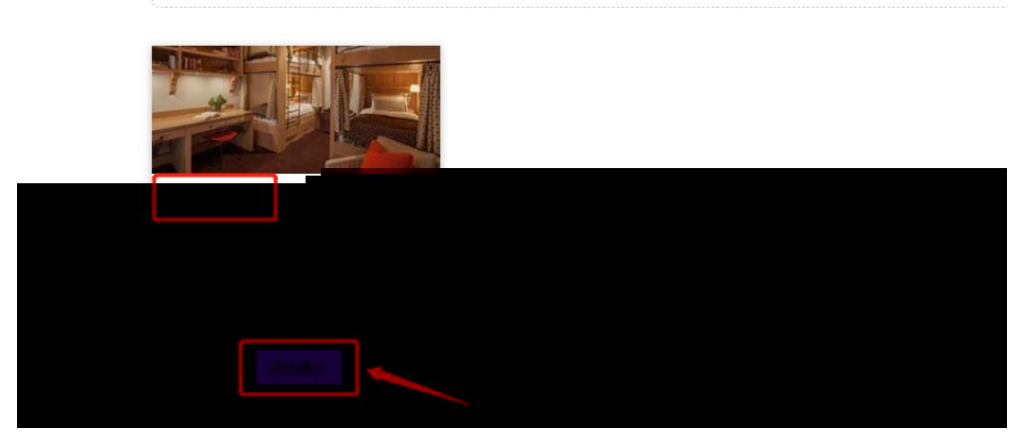

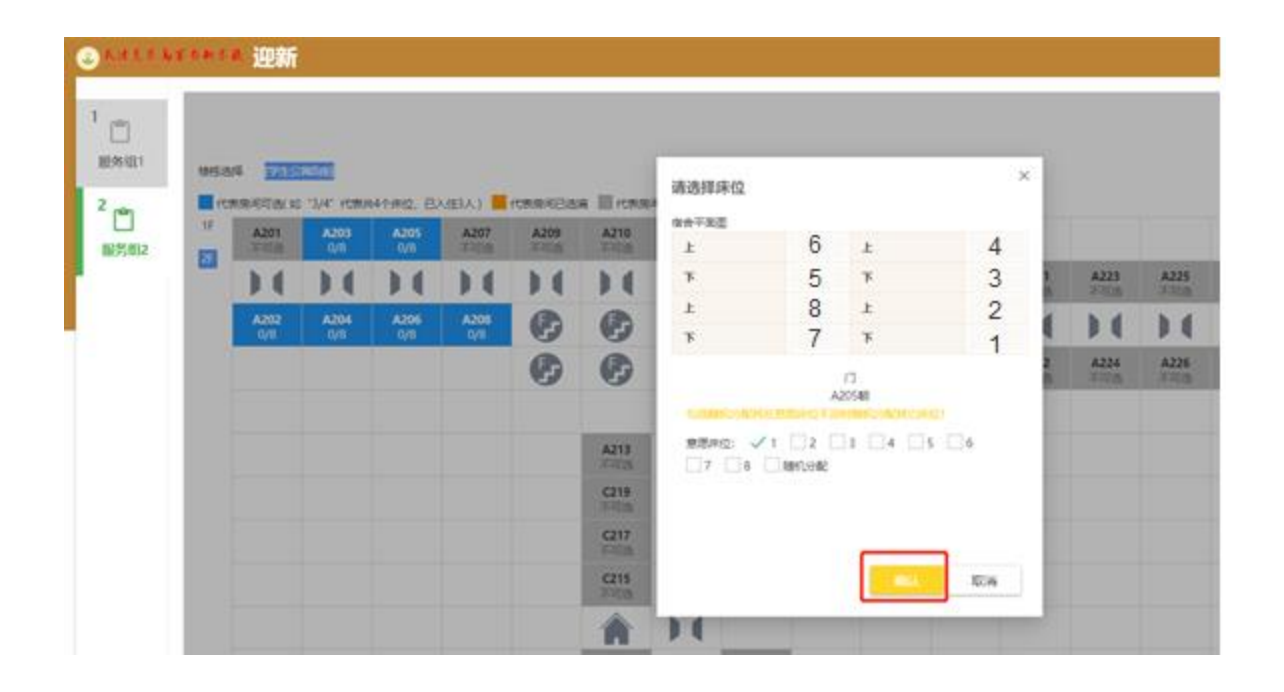

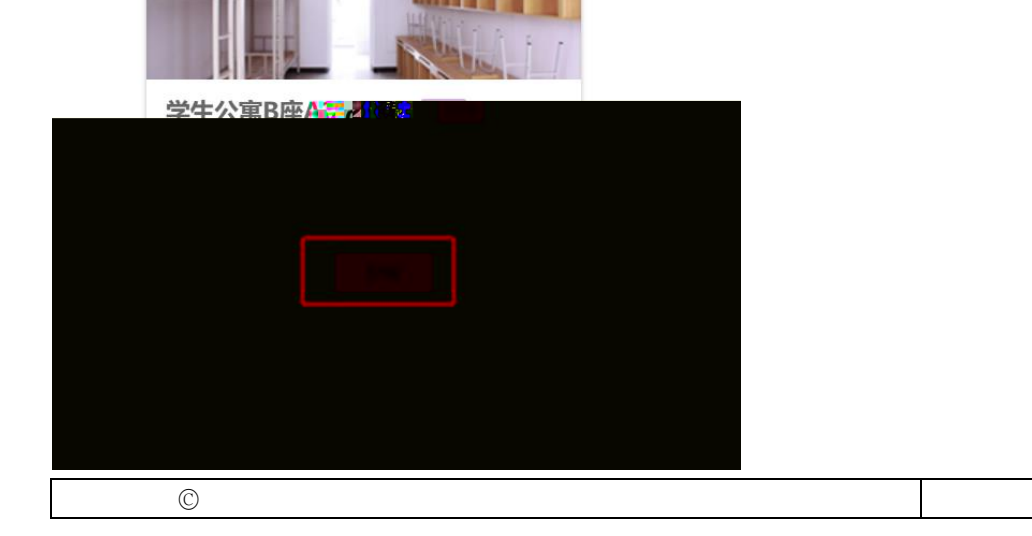

您已成功选择了学生公寓B座A203

The Innin

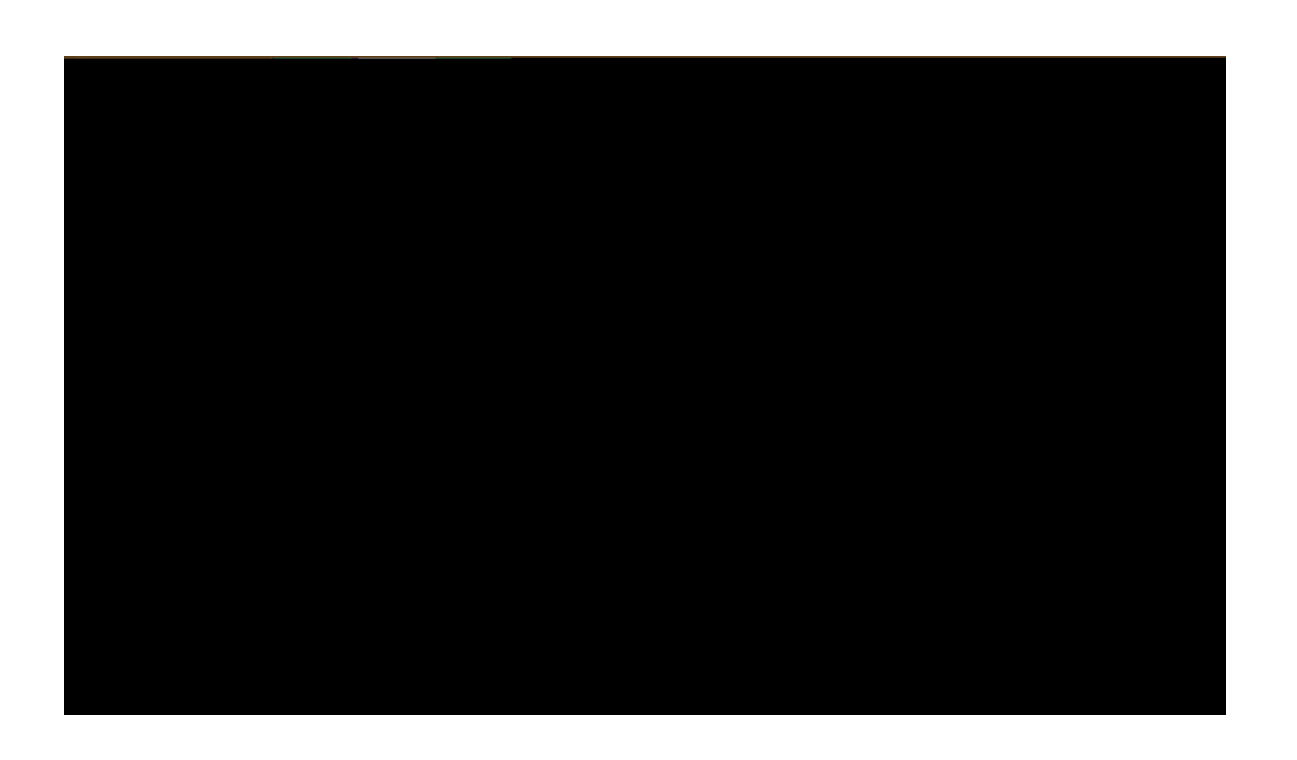

| 图已成功选择了学生公寓B座A203                |
|----------------------------------|
|                                  |
|                                  |
| 确定反悔 您共有3次反悔机会,已使用0次。全部使用后将无法反每! |
| 反悔取消                             |
|                                  |

| and control of the              | · ·                        |                    |                      |        |                     |              |                     |     |             |     |   |                    |                     |             |    |
|---------------------------------|----------------------------|--------------------|----------------------|--------|---------------------|--------------|---------------------|-----|-------------|-----|---|--------------------|---------------------|-------------|----|
|                                 |                            |                    |                      |        |                     |              |                     |     |             |     |   |                    |                     |             |    |
|                                 |                            |                    |                      |        |                     |              |                     |     |             |     |   |                    |                     |             |    |
| 楼栋选择                            | 学生公寓B座]                    |                    |                      |        |                     |              |                     |     |             |     |   |                    |                     |             |    |
| 代表房间可                           | 选(如"3/4"代表共4               | 1个床位,已入住           | 主3人) 📕 代表            | 房间已选满  | 代表房间不可              | 可选           |                     |     |             |     |   |                    |                     |             |    |
| 1F AOC                          | 01 4002                    | 2F                 | <b>Δ005</b><br>不可选 不 | A007 / | <b>1008</b><br>可选 不 | A009<br>可选 不 | <b>∆011</b><br>可选 不 | 可选不 | 可选不         | 可选  |   |                    |                     |             |    |
| <b>^</b><br>不可选 不               |                            | 不可选                |                      | 14)    | 141                 |              | (LL)                | 14) | 141         | 141 |   | 01 <u>5</u><br>不可选 | 017 <b>7</b><br>不可选 | no1A<br>不可选 | 03 |
|                                 |                            | Þ٩                 |                      |        |                     | A004<br>不可选  | A006<br>不可选         |     |             | D   |   |                    |                     |             |    |
| ( <mark>22   A</mark><br>/8   不 | <b>A024</b> A026<br>可选 不可选 | <b>A028</b><br>不可选 | <b>.</b>             |        |                     |              |                     |     | A010<br>不可选 | D.C | * | 示                  |                     |             |    |
|                                 |                            |                    |                      |        |                     |              |                     |     |             |     | Ę | 悔成功!               |                     |             |    |
|                                 |                            |                    |                      |        |                     |              |                     |     |             |     |   |                    |                     | 确定          |    |
|                                 |                            |                    |                      |        |                     |              |                     |     |             |     |   |                    |                     |             |    |
|                                 |                            |                    |                      |        |                     |              |                     |     |             |     |   |                    |                     |             |    |
|                                 |                            |                    |                      |        |                     |              |                     |     |             |     |   |                    |                     |             |    |
|                                 |                            |                    |                      |        |                     |              |                     |     |             |     |   |                    |                     |             |    |
|                                 |                            |                    |                      |        |                     |              |                     |     |             |     |   |                    |                     |             |    |

| © |   |  |  |
|---|---|--|--|
|   | © |  |  |